## Configurazione PEC su Mozilla Thunderbird

Per configurare **Thunderbird** procedere come segue:

Caricare **Thunderbird**, quindi cliccare sulla colonna di sinistra sulla voce **Cartelle locali** e nella pagina centrale, nella sezione **Account**, individuare la voce **Crea nuovo account** e cliccare su **Email** 

| Cartelle locali                                                                          |                                                                                                    |                         | -        |            | × |
|------------------------------------------------------------------------------------------|----------------------------------------------------------------------------------------------------|-------------------------|----------|------------|---|
| 🗄 Scarica messaggi 💌 😰 Scrivi                                                            | ▼ 🗭 Chat 👤 Rubrica   🌭 Etichetta ▼ T Filtro veloce                                                                                                    | Cerca <ctrl+k></ctrl+k> |          | ٩          | ≡ |
| <ul> <li>▶ Cartelle locali</li> <li>&gt; ⑦ Cestino</li> <li>▲ Posta in uscita</li> </ul> | Thunderbird Posta - Cartelle locali                                                                                                    |                         |          |            |   |
|                                                                                          | Account                                                                                                    | Cattura rettangolare    |          |            |   |
|                                                                                          | <ul> <li>Visualizza impostazioni per questo account</li> <li>Crea un nuovo account:</li> <li>Email  Chat  Gruppi di discussione  Free</li> </ul>                                                                                                    | eed                     |          |            |   |
|                                                                                          | Crea un nuovo calendario                                                                                                    |                         |          |            |   |
|                                                                                          | Cerca messaggi                                                                                                    |                         |          |            |   |
|                                                                                          | Second from the standard second second |                         |          |            |   |
| Nessun messaggio scaricato                                                               |                                                                                                    |                         | isi Panr | nello Oggi | ^ |

Nella finestra successiva, cliccare direttamente su Saltare questo passaggio e utilizzare un indirizzo esistente

| 💻 Cartelle locali               |                                                                                                    |                                                                                                    | 7 | - |   | × |
|---------------------------------|----------------------------------------------------------------------------------------------------|----------------------------------------------------------------------------------------------------|---|---|---|---|
| 🗄 Scarica messaggi 💌 😰 Scrivi 🔤 | - P Chat 👤 Rubrica   🗣 Etichetta - 🍸 Filtro veloce                                                                                                    | Cerca <ctrl+k></ctrl+k>                                                                                                    |   |   | ٩ | ≡ |
| Scarica messaggi ▼              | <ul> <li>Chat Rubrica Etichetta Tiltro veloce</li> <li>Thunderbird Posta - Cartelle locali</li> <li>Bervenuti in Thunderbird</li> <li>Si desidera creare un nuovo indirizzo di posta president Obama</li> <li>Thunderbird è grado di offrire un nuovo account di posta diversi provider. Per cominciare è sufficiente inserire nom desideri.</li> <li>gandi.net</li> <li>I termini di ricerca utilizzati sono inviati a Mozilla (Informationali a Mozilla (Informationali</li></ul> | Cerca <ctrl+k>  sta?  elettronica in collaborazione con e e cognome, o qualsiasi altra parola si tiva sulla privacy) e a fornitori di email</ctrl+k> |   |   | ٩ | = |
|                                 | Saltare questo passaggio e utilizzare un indirizzo esistente                                                                                                    | onfigurerò il mio account più tardi.                                                                                                    |   |   |   |   |

Compilare i campi come segue:

- **Nome:** digitare il nome che si desidera venga visualizzato dal destinatario per la nostra posta PEC
- Indirizzo email: digitare il vostro indirizzo PEC completo
- **Password:** digitare la password **stampata sul contratto PEC** inviatoci per l'attivazione. Attenzione: non è la stessa password per accedere a CPN

| <u>N</u> ome:     | Pec di Mario Rossi        | Nome da visualizzare |  |
|-------------------|---------------------------|----------------------|--|
| Indirizzo email:  | xxxx@pec.cheapnet.it      | ]                    |  |
| <u>P</u> assword: | •••••                     |                      |  |
|                   | Ricorda pass <u>w</u> ord | -                    |  |
|                   |                           |                      |  |
|                   |                           |                      |  |
|                   |                           |                      |  |
|                   |                           |                      |  |
|                   |                           |                      |  |
|                   |                           |                      |  |
|                   |                           |                      |  |
|                   |                           |                      |  |
|                   |                           |                      |  |
|                   |                           |                      |  |

Thunderbird cerca di rilevare la impostazioni in automatico ma l'operazione falisce, tutto ciò è normale

| <u>N</u> ome:                                   | Pec di Mario   | Rossi Nome da vis                                                               | ualizzare  |                              |            |                                             |                                                                    |   |
|-------------------------------------------------|----------------|---------------------------------------------------------------------------------|------------|------------------------------|------------|---------------------------------------------|--------------------------------------------------------------------|---|
| ndirizzo email:                                 | xxxx@pec.ch    | eapnet.it                                                                       |            |                              |            |                                             |                                                                    |   |
| Password:                                       | •••••          |                                                                                 |            |                              |            |                                             |                                                                    |   |
|                                                 | 🗹 Ricorda p    | oass <u>w</u> ord                                                               |            |                              |            |                                             |                                                                    |   |
| Thunderbird                                     | non riesce a   | rilevare le impostazioni<br>Nome server                                         | per l'acco | p <b>unt di p</b> o<br>Porta | osta.      | SSL                                         | Autenticazione                                                     |   |
| Thunderbird                                     | non riesce a   | rilevare le impostazioni  <br>Nome server<br>.pec.cheapnet.it                   | per l'acco | Porta<br>Auto                | osta.<br>∽ | SSL<br>Rilevamento au ~                     | Autenticazione<br>Rilevamento automatico                           | ~ |
| <b>Thunderbird</b><br>In entrata:<br>In uscita: | IMAP ~<br>SMTP | rilevare le impostazioni<br>Nome server<br>.pec.cheapnet.it<br>.pec.cheapnet.it | per l'acco | Porta<br>Auto                | v          | SSL<br>Rilevamento au ~<br>Rilevamento au ~ | Autenticazione<br>Rilevamento automatico<br>Rilevamento automatico | ~ |

Compilare manualmente i campi dei server di **posta in entrata** e **in uscita** coi parametri corretti, così come mostrato nell'immagine sottostante.

| <u>N</u> ome:                                                | Pec di Mario                     | Rossi Nome da visua                                                                                                  | lizzare   |                     |         |                                         |   |                                                                               |   |
|--------------------------------------------------------------|----------------------------------|----------------------------------------------------------------------------------------------------|-----------|---------------------|---------|-----------------------------------------|---|-------------------------------------------------------------------------------|---|
| ndirizzo email:                                              | xxxx@pec.ch                      | eapnet.it                                                                                                    |           |                     |         |                                         |   |                                                                               |   |
| Password:                                                    | •••••                            |                                                                                                    |           |                     |         |                                         |   |                                                                               |   |
|                                                              | 🗹 Ricorda p                      | oass <u>w</u> ord                                                                                                    |           |                     |         |                                         |   |                                                                               |   |
| ono state trova                                              | ite le seguenti                  | impostazioni interrogando i                                                                                          | l server  | imposta             | to      |                                         |   |                                                                               |   |
| ono state trova                                              | ite le seguenti                  | impostazioni interrogando i                                                                                          | l server  | imposta             | to      |                                         |   |                                                                               |   |
| ono state trova                                              | ite le seguenti                  | impostazioni interrogando i<br>Nome server                                                                           | l server  | imposta<br>Porta    | to      | SSL                                     |   | Autenticazione                                                                |   |
| ono state trova<br>In entrata:                               | ite le seguenti<br>IMAP ~        | impostazioni interrogando i<br>Nome server<br>imaps.pec.cheapnet.it                                                  | il server | Porta<br>993        | to      | SSL<br>SSL/TLS                          | ~ | Autenticazione<br>Password normale                                            | ~ |
| ono state trova<br>In entrata:<br>In uscita:                 | te le seguenti<br>IMAP ~<br>SMTP | impostazioni interrogando i<br>Nome server<br>imaps.pec.cheapnet.it<br>smtps.pec.cheapnet.it                         | l server  | Porta<br>993<br>465 | to<br>~ | SSL<br>SSL/TLS<br>SSL/TLS               | ~ | Autenticazione<br>Password normale<br>Password normale                        | ~ |
| ono state trova<br>In entrata:<br>In uscita:<br>Nome utente: | IMAP ~<br>SMTP                   | impostazioni interrogando i<br>Nome server<br>imaps.pec.cheapnet.it<br>smtps.pec.cheapnet.it<br>xxxx@pec.cheapnet.it | il server | Porta<br>993<br>465 | v<br>V  | SSL<br>SSL/TLS<br>SSL/TLS<br>In uscita: | ~ | Autenticazione<br>Password normale<br>Password normale<br>xxx@pec.cheapnet.it | ~ |

Fare click sul pulsante (1) Riesaminare, una volta che al centro della pagina appare la scritta "Sono state trovate le seguenti impostazioni interrogando il server" cliccare su (2) Fatto

La configurazione è terminata.